## 注册新公司怎样在网上注册,怎样一次审核通过,小妙招

| 产品名称 | 注册新公司怎样在网上注册,怎样一次审核通过<br>,小妙招     |
|------|-----------------------------------|
| 公司名称 | 北京鱼爪网络科技有限公司                      |
| 价格   | .00/件                             |
| 规格参数 | 品牌:鱼爪集团<br>类型:一对一服务<br>服务:线上/线下服务 |
| 公司地址 | 北京市大兴区金星西路6号院1号楼11层1105(注<br>册地址) |
| 联系电话 | 15008412814 15008412814           |

产品详情

## 注册新公司怎样在网上注册,怎 样一次审核通过,小妙招

网上注册公司的流程

1、点击进入"商事主体登记注册系统";

如果是登录 " 商事主体登记注册系统 " 的经办人 , 需点击网页下方的 " 立即注册 " , 根据提示进行新用户注册;

2、完成上述准备工作后,插入网银U盾,在注册系统登录页面的 " C<sup>=</sup> A认证登录 " 中选择对应的数字证书编号(如果这里内容为空,可能是 先前安装相关驱动时的问题,建议重新安装驱动程序),然后点击 " 登 录 " , 在弹出的对话框输入网银盾密码 , 点击 " 确定 " ;

3、网页跳转后,在我的工作台页面依次点击"我要申请""办理 ",即可进入商事主体设立登记页面;

4、点击 " 使用其他企业名称申请 " ,根据实际情况选择拟成立企业 的类型后(以内资为例) , 点击 " 确认 " ;

5、网页跳转后,点击页面下方的 " 我已了解上述法规、规则 " ,然<sup>一</sup> 后选择申报种类 , 一般选择默认的 " 无需前置审批企业 " ,点击 " 下 一步 " ;

6、输入新公司名称的 " 字号 " 、验证码 , 点击 " 下一步 " ;

7、输入 " 行业用语 " (例如 : 电子商务) , 也可以点击 " 参考 " 选择你 从事的行业类型;然后选择 " 企业类型 " 和 " 组织形式 " (一般分别选 择 " (内资)有限公司 " 和 " 有限公司 " ) , 点击 " 下一步 " ;

8、选择 " 名字组合方式 " (点击下拉列表 , 名称可以自由组合) , 然后 点击 " 提交 " ;

9、在弹出的页面勾选左上角的框后 , 点击 " 确认 " ;

10、如果网页正常跳转,就能进入"公司设立登记"的页面了; ̄

温馨提示:如果网页没有正常跳转,简单的方法就是参照上文第1、2<sup>=</sup> 、3项操作后,再弹出如下图所示的页面,点击 " 申请设立 " ,然后 就可以跳转到 " 公司设立登记 " 的页面了;

11、在 " 公司设立登记 " 的页面 , 根据实际情况和系统提示把相关内 容写完即可;

12、 " 公司设立登记 " 页面的内容填写完并且检查所填的信息准确无 误后 , 点击下方的 " 进入提交页面 " ,再点击 " 未签名的申请表 " , 按照网页提示把待签名的PDF申请表下载下来;

13、PDF申请表下载下来以后,根据PDF文档上的提示,相关人员在<sup>■</sup> 相应处电子签名即可;

14、电子签名完成以后,在PDF申请表的首页右上角点击 " 提交 " ; 🗖

15、核准过程一般为3个工作日左右;